## How to Reset Password on SADP

- ♦ Make sure the DVR and the computer are in the same local area network
- 1. Open SADP Tool to search online devices.
- 2. Select the device and click **Forget Password**:

| ~ "     | J.                          |        |                |      |                |              |                  |              |        |                                    | \$\$ © _ U ^                |
|---------|-----------------------------|--------|----------------|------|----------------|--------------|------------------|--------------|--------|------------------------------------|-----------------------------|
| Total r | number of online devices: 1 |        |                | 1    | Unbind E:      | Export       | Refresh          |              | Q      | Modify Network Parame              | ters                        |
|         | > •   Device Type           | Status | IPv4 Address   | Port | Enhanced SDK S | Service Port | Software Version | IPv4 Gateway | HTTP F | Enable DHCP     Enable Hik-Connect |                             |
| •       | 01 DS-7108HUHI-K1           | Active | 192.168.10.103 | 8000 | N/A            |              | V4.25.001build 2 | 192.168.10.1 | 80     |                                    |                             |
| 1       |                             |        |                |      |                |              |                  |              |        | Device Serial No.:                 | DS-7108HUHI-K10820210105CCW |
| ÷       |                             |        |                |      |                |              |                  |              |        | IP Address:                        | 192.168.10.103              |
|         |                             |        |                |      |                |              |                  |              |        | Ports                              | 8000                        |
|         |                             |        |                |      |                |              |                  |              |        | Subnet Mask:                       | 255.255.255.0               |
|         |                             |        |                |      |                |              |                  |              |        | Gateway:                           | 192.168.10.1                |
|         |                             |        |                |      |                |              |                  |              |        | IPv6 Address:                      | :                           |
|         |                             |        |                |      |                |              |                  |              |        | IPv6 Gateway:                      | :                           |
|         |                             |        |                |      |                |              |                  |              |        | IPv6 Prefix Length:                | 64                          |
|         |                             |        |                |      |                |              |                  |              |        | HTTP Ports                         | 80                          |
|         |                             |        |                |      |                |              |                  |              |        | Secu<br>Administrator Password:    |                             |
|         |                             |        |                |      |                |              |                  |              |        |                                    | Modify 2 Forgot Password    |

- 3. Select Export/Import secret key mode in Mode .
- 4. Select the QR Code option. Provide a screenshot of the QR code.
- 5. Provide us with a screenshot of the QR code.

| Reset Password ×                                                                                                    | Reset Password                                                                                                    |        |
|----------------------------------------------------------------------------------------------------|----------------------------------------------------------------------------------------------------|--------|
| Mode:       3       Export/Import Secret Kay Mode         9       Step 1: Click Export to download the key request file (Mtl. file) or take a photo of the QR code. Send the XML file or QR code photo to ur technical engineers.       Image: Click Export 1       Image: Click Export 1       Image: Click Export | Mode:       Export/Import Secret Kay Mode •         Sep 1: Click Export to download the kay request file (XML file) or take a photo of the QR code. Send the XML file or QR code photo to our technical engineers.         Export       QR code         Sep 2: Input the kay or import the key file received from the technical engineer to reset the password for the device.         Input Kay       Import File         Mexes       5         New Password:       6         Reset Network Cameras' Passwords |        |
| Confirm Cancel                                                                                                    | 7 Confirm                                                                                                    | Cancel |

- 6. Input provided Key.
- 7. Set new password for DVR
- 8. After setting the password, press the Confirm button, Reset password succeded.
- 9. Enter the new password to log in

| Reset Password                                                                                                    | ×              |         |
|----------------------------------------------------------------------------------------------------|----------------|---------|
| Mode:         Export/Import Secret Key Mode •           Image: Sep 1: Click Export to download the key request file (XML file) or take a photo of the QR code. Send the XML file or QR code photo to our technical engineers. |                | Welcome |
| Export         QR code           3         Sep 2: Input the key and export the key for two shows from the tool be deep in the tool of the device.                                                                             |                | admin 👻 |
| Input Key     Import File     Reset password succeeded.     Stabulassa                                                                                                    |                | ****    |
| New Password:                                                                                                    |                |         |
| Reset Network Cameras' Passwords                                                                                                    | Confirm Cancel | Login   |